# **HOW TO ORDER SALES KITS**

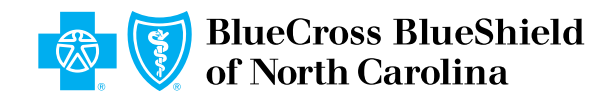

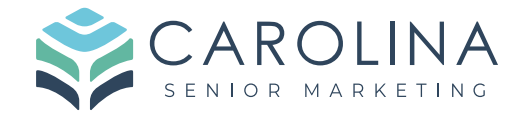

Navigate to Custom Point: www.custompoint.rrd.com

1

2 Enter Your User ID, Password and Account. How to find this information:

| CustomPoint®<br>Integrated Communications<br>Management | Please Log In User ID: Password: Account: Login                                       |  |
|---------------------------------------------------------|---------------------------------------------------------------------------------------|--|
| © 2007 - 2023 RR Donnelley & Sons Company. All          | Forgot Your Password?<br>Forgot Your User ID?<br>Rights Reserved. <u>Terms of Use</u> |  |

info@carolinaseniormarketing.com www.carolinaseniormarketing.com **office:** (919) 460-6073

Click Login

| Custom                                         | Please Log In                                                                         |  |
|------------------------------------------------|---------------------------------------------------------------------------------------|--|
| Integrated Communications<br>Management        | User ID: MAADVANTAGE<br>Password: ••••••<br>Account: BCBSNC                           |  |
| © 2007 - 2023 RR Donnelley & Sons Company. All | Forgot Your Password?<br>Forgot Your User ID?<br>Rights Reserved. <u>Terms of Use</u> |  |
| <u>Privacy Policy</u>                          | <u>Cookie Policy</u>                                                                  |  |
|                                                |                                                                                       |  |

4 Click "Medicare Advantage" or "Medicare Supplement"

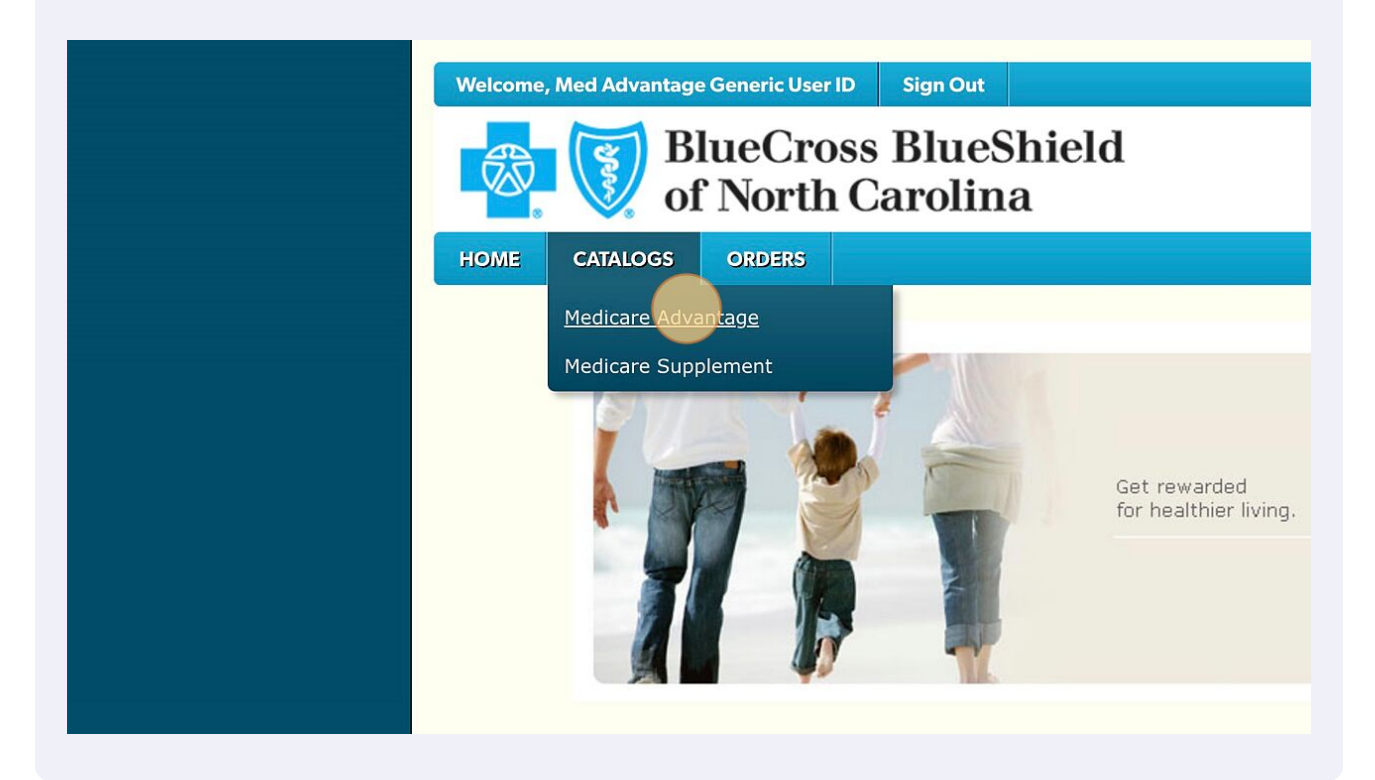

Hover over the supplies you need. (Make note of the year and type) Enter in the quantity. Do this for each item.

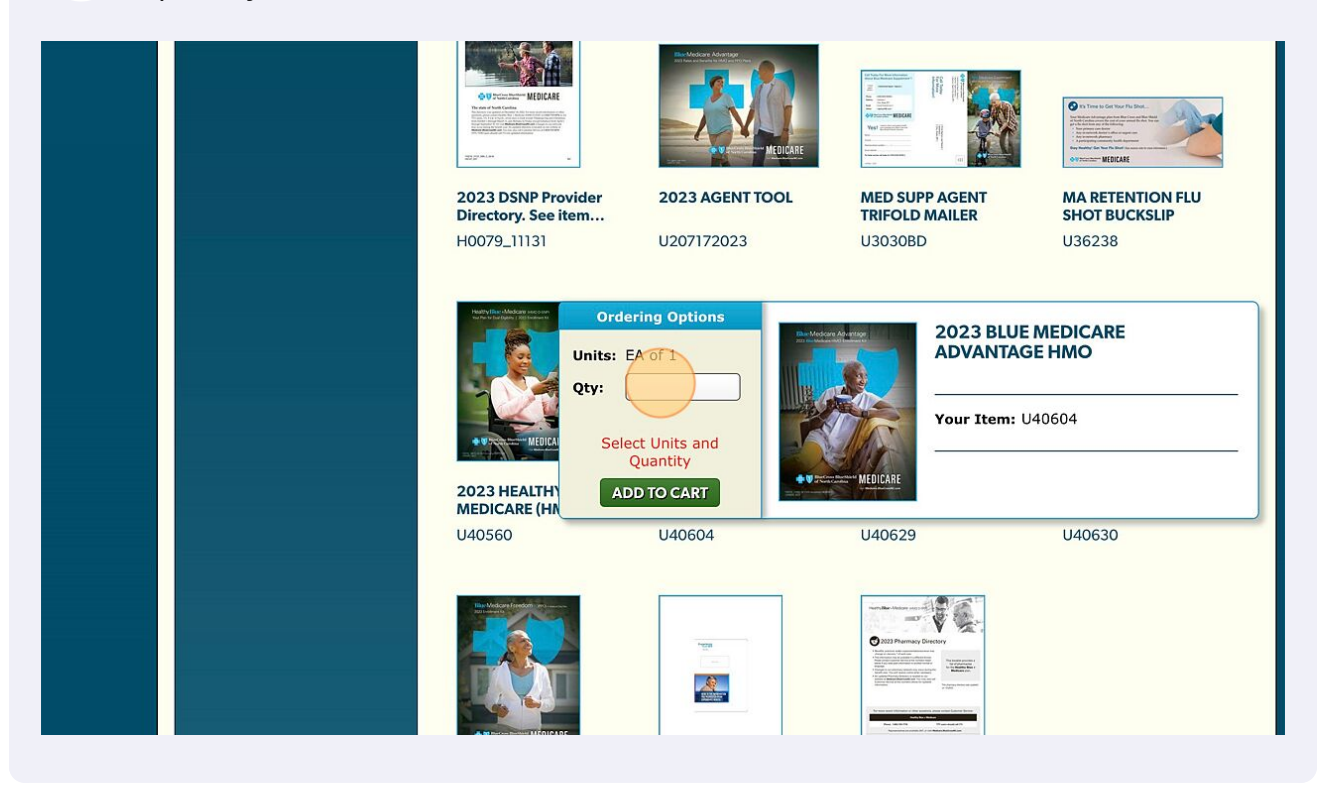

## 6 Click "ADD TO CART"

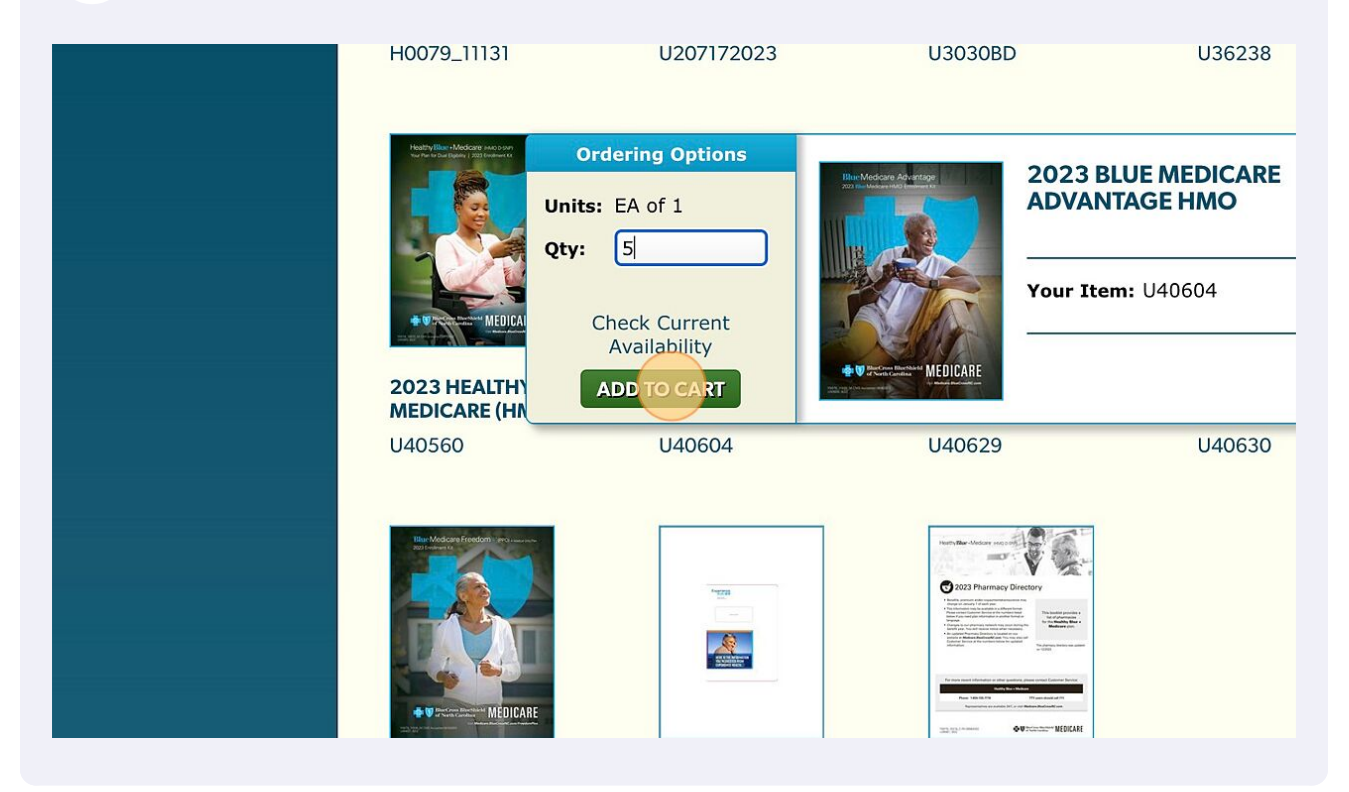

**7** Find your cart at the top right of the page.

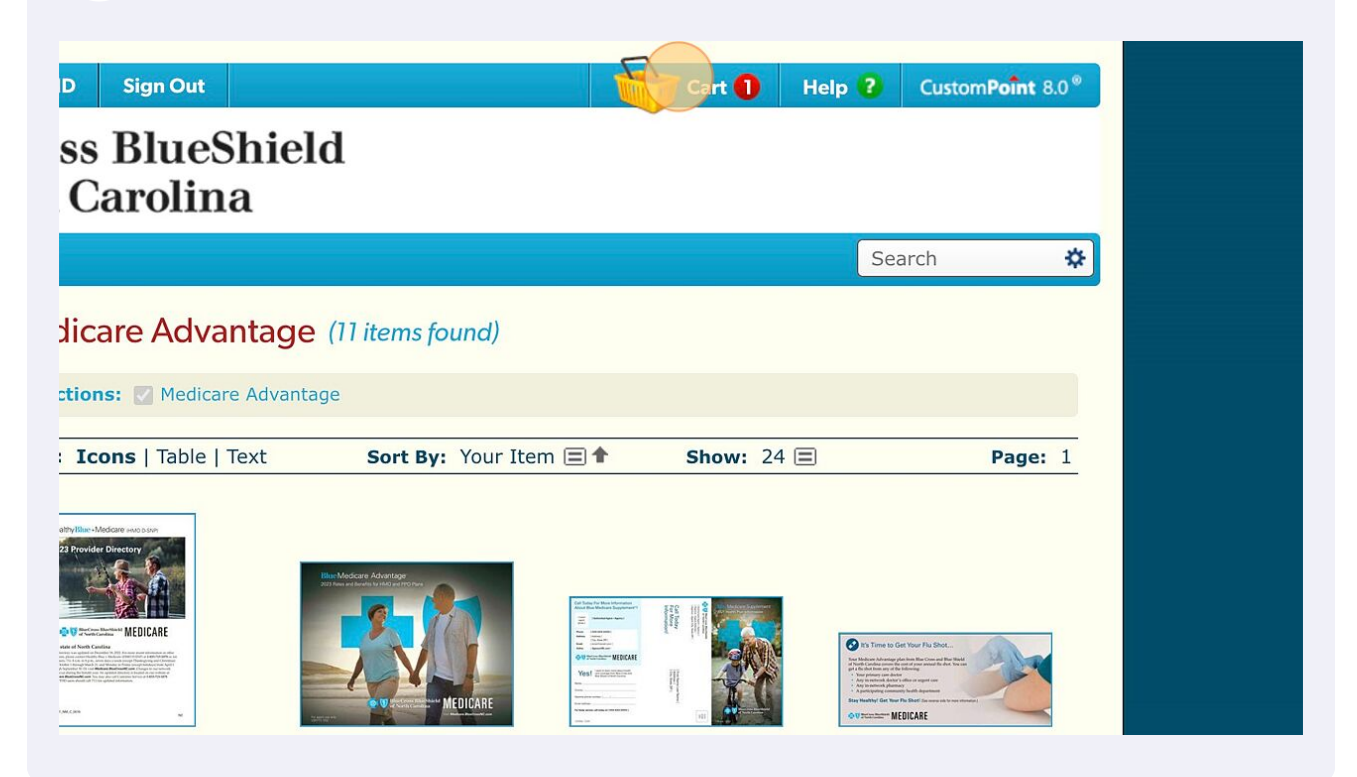

8 Review your cart and make sure all selected items are correct. Make changes if needed. When ready choose "CHECKOUT".

| <complex-block></complex-block>                                                                                                    |                                                                                                    | Welcome, Med Advantage Generic User ID Sign Out                                                                                                    | Help ? CustomPoint 8.0*                                                                 |      |
|----------------------------------------------------------------------------------------------------|----------------------------------------------------------------------------------------------------|----------------------------------------------------------------------------------------------------|-----------------------------------------------------------------------------------------|------|
| HOME       CATADOS       ORDERS       Search       Search         Image: Shopping Carl Contents (I tem)       Image: Shopping Carl Contents (I tem)       Image: Shopping Carl Contents (I tem)         Image: Carl Contents       Image: Carl Contents       Image: Carl Contents       Image: Carl Contents       Image: Carl Contents         Image: Carl Contents       Image: Carl Contents <t< td=""><td></td><td>BlueCross BlueShield<br/>of North Carolina</td><td></td><td></td></t<> |                                                                                                    | BlueCross BlueShield<br>of North Carolina                                                                                                    |                                                                                         |      |
| Sopping Cart Contents (1 tem)         Order Lines <ul> <li></li></ul>                                                                                                    |                                                                                                    | HOME CATALOGS ORDERS                                                                                                    | Search 🌣                                                                                |      |
| Order Lines <ul> <li></li></ul>                                                                                                    |                                                                                                    | Shopping Cart Contents (1 Item)                                                                                                    |                                                                                         |      |
| Image: Source and Improve the performance of this site, to personalize content, and to analyze the web traffic to this site. We also share information about your use of our site with our analytics partners. If you do send to this, we will only use the cookies that are strictly recessary for this site to function. You can change your preferences at any time by clicking on the Cookie Policy link in the footer of this website. Read more                                                                                                    |                                                                                                    | Order Lines                                                                                                    |                                                                                         |      |
|                                                                                                    |                                                                                                    | 2023 BLUE MEDICARE ADVANTAGE HMO     Xemove Iter     Unite: FA of 1 Davie                                                                                                    | m In Stock                                                                              |      |
|                                                                                                    |                                                                                                    |                                                                                                    |                                                                                         |      |
| REMOVE ALL       More Carl Options       CONTINUE SHOPPING         S 2007 2023 RR Donnelley & Sons Company. All Rights Reserved. RP Donnelley RDD, RDD (Stylized) and CustomPoint are trademarks       Continue ShoPPING         S 2007 2023 RR Donnelley & Sons Company. CustomPoint version %3.26.       Terms of Use         Privacy Policy       Cookie Policy       Terms of Use                                                                                                    |                                                                                                    |                                                                                                    | UPDATE CART                                                                             |      |
| REMOVE ALL       More Card Options       CONTINUE SHOPPING         © 2007 - 2023 RR Donnelley & Sons Company. All Rights Reserved, RR Donnelley, RRD, RRD (Stylized) and CustomPoint are trademarks       Continue Shopping         © registered trademarks of RR Donnelley & Sons Company. All Rights Reserved, RR Donnelley, RRD, RRD (Stylized) and CustomPoint are trademarks       Continue Shopping         Privacy Policy       Cookie Policy       Terms of Use         Privacy Policy       Cookie Policy       Terms of Use                                                                                                    |                                                                                                    |                                                                                                    |                                                                                         |      |
| 2007 - 2022 RR Donnelity & Sons Company. All Riphte Reserved, BR Donnelity RDD, RDD (Stylized) and CustomPoint are trademarks<br>or registered trademarks of RR Donnelity & Sons Company. CustomPoint version & 3.26.     Privacy Policy Cookie Policy Terms of Use     cookies to measure and improve the performance of this site, to personalize content, and to analyze the web traffic to this site. We also share information about your use of our site with our analytics partners. If you do     sent to this, we will only use the cookies that are strictly necessary for this site to function. You can change your preferences at any time by clicking on the Cookie Policy link in the footer of this vehille. Read more                                                                                                    |                                                                                                    | REMOVE ALL More Cart Options                                                                                                    |                                                                                         |      |
| Privacy Policy Cockle Policy Terms of Use                                                                                                    |                                                                                                    | © 2007 – 2023 RR Donnelley & Sons Company. All Rights Reserved. RR Donnelley, RRD, RRD (Stylized) and CustomPoint a<br>or registered trademarks of RR Donnelley & Sons Company. CustomPoint version 8.3.26.                                                               |                                                                                         |      |
| p cookies to measure and improve the performance of this site, to personalize content, and to analyze the web traffic to this site. We also share information about your use of our site with our analytics partners. If you do sent to this, we will only use the cookies that are strictly necessary for this site to function. You can change your preferences at any time by clicking on the Cookie Policy link in the footer of this veisite. Read more                                                                                                    |                                                                                                    | Privacy Policy Cookie Policy Terms of Use                                                                                                    |                                                                                         |      |
| 2 cookies to measure and improve the performance of this site, to personalize content, and to analyze the web traffic to this site. We also share information about your use of our site with our analytics partners. If you do sent to this, we will only use the cookies that are strictly necessary for this site to function. You can change your preferences at any time by clicking on the Cookie Policy link in the footer of this veitalie. Read more                                                                                                    |                                                                                                    |                                                                                                    |                                                                                         |      |
| a cookies to measure and improve the performance of this sile, to personalize content, and to analyze the web traffic to this sile. We also share information about your use of our site with our analytics partners. If you do asent to this, we will only use the cookies that are strictly necessary for this sate to function. You can change your preferences at any time by citcking on the Cookie Policy link in the footer of this website. Read more                                                                                                    |                                                                                                    |                                                                                                    |                                                                                         |      |
| e cookies to measure and improve the performance of this site, to personalize content, and to analyze the web traffic to this site. We also share information about your use of our site with our analytics partners. If you do sent to this, we will only use the cookies that are strictly necessary for this site to function. You can change your preferences at any time by clicking on the Cookie Policy link in the footer of this website. Read more                                                                                                    |                                                                                                    |                                                                                                    | -                                                                                       |      |
|                                                                                                    | e cookies to measure and improve the performance<br>resent to this, we will only use the cookies that are s | a of this site, to personalize content, and to analyze the web traffic to this site. We also share information about your use of or<br>strictly necessary for this site to function. You can change your preferences at any time by clicking on the Cookie Policy link ir | ur site with our analytics partners. If you do<br>the footer of this website. Read more | ° 1/ |

Enter Shipping Address.

| Ŵ.    | of 📎         | f Nort | h Carolina                              |  |
|-------|--------------|--------|-----------------------------------------|--|
| HOME  | CATALOGS     | ORDERS |                                         |  |
|       | elivery Op   | otions |                                         |  |
| Enter | Address Here |        |                                         |  |
| Ship  | To Name *    |        | Ship To Name 2                          |  |
| Addr  | ess Line 1 * |        | Address Line 2                          |  |
| Addr  | ess Line 3   |        |                                         |  |
| City  | *            |        | State *     Zip *       Select a Stat ~ |  |

**10** Click "VALIDATE" to validate your address.

| Address Line 3                                   |                                  |
|--------------------------------------------------|----------------------------------|
| City *<br>Cary                                   | State *Zip *North Carolir ~27519 |
| Country * United States                          | Phone                            |
| Ship To Attention *<br>Carolina Senior Marketing |                                  |
| VALIDATE                                         |                                  |
|                                                  |                                  |

e cookies to measure and improve the performance of this site, to personalize content, and to analyze the web traffic to this site. We also sh isent to this, we will only use the cookies that are strictly necessary for this site to function. You can change your preferences at any time by

Once you get the green "Address is valid" choose "NEXT" in the bottom right corner. 

| of North Carolina                                                                                                    |                                                                          |
|----------------------------------------------------------------------------------------------------|--------------------------------------------------------------------------|
| HOME CATALOGS ORDERS                                                                                                    | Search 🎸                                                                 |
| Delivery Options                                                                                                    | Step 1 of 3                                                              |
| Enter Address Here                                                                                                    |                                                                          |
| Address is valid                                                                                                    |                                                                          |
| Ship To Name * Ship To Name 2                                                                                                    |                                                                          |
| Dustin Alipour                                                                                                    |                                                                          |
| Address Line 1 * Address Line 2                                                                                                    |                                                                          |
| 210 Tals Rock Way Ste 1                                                                                                    |                                                                          |
| Address Line 3                                                                                                    |                                                                          |
|                                                                                                    |                                                                          |
| City • State • Zip •                                                                                                    |                                                                          |
| Cary North Carolir V 27519                                                                                                    |                                                                          |
| Country • Phone                                                                                                    |                                                                          |
| United States V                                                                                                    |                                                                          |
| Ship To Attention *                                                                                                    |                                                                          |
| Carolina Senior Marketing                                                                                                    |                                                                          |
| VALIDATE                                                                                                    |                                                                          |
|                                                                                                    |                                                                          |
| CANCEL                                                                                                    | BACK                                                                     |
|                                                                                                    |                                                                          |
| to measure and improve the performance of this site, to personalize content, and to analyze the web traffic to this site. We also share inform   | nation about your use of our site with our analytics partners. If you do |
| nis, we will only use the cookies that are strictly necessary for this site to function. You can change your preferences at any time by clicking | on the Cookie Policy link in the footer of this website. Read more       |

Enter your information (Name, Phone #, Email Address)

| ENDLE CATALOGS   ORDERS Search   Step 2 of 3   Order Details   Step 2 of 3   Step 2 of 3   Order Information   Phone Number*   Producer ID *     Email Address *     Enail Address *     Example     Example     Description     Order Information     Producer ID *     Example     Example     Example     Example     Image: Catalogo     Image: Catalogo              Image: Catalogo </th <th>Open endation       Search         Order Details       Search         Order Details       Search         Out of information       Phone Number +         Information       Order Details         Control of information       Control of information         Information       Out of information         Information       Control of information         Information       Control of information         Information       Control of information         Information       Control of information         Information       Control of information         Information       Control of information         Information       Control of information         Information       Control of information         Information       Control of information         Information       Control of information         Information       Control of information         Information       Control of information       Control of information         Information       Control of information       Control of information         Information       Control of information       Control of information         Information       Control of information       Control of information         Information       Control of informatin and dragone</th> <th>BlueCross BlueShield</th> <th></th> | Open endation       Search         Order Details       Search         Order Details       Search         Out of information       Phone Number +         Information       Order Details         Control of information       Control of information         Information       Out of information         Information       Control of information         Information       Control of information         Information       Control of information         Information       Control of information         Information       Control of information         Information       Control of information         Information       Control of information         Information       Control of information         Information       Control of information         Information       Control of information         Information       Control of information         Information       Control of information       Control of information         Information       Control of information       Control of information         Information       Control of information       Control of information         Information       Control of information       Control of information         Information       Control of informatin and dragone                                                                                                    | BlueCross BlueShield                                     |                                |
|----------------------------------------------------------------------------------------------------|----------------------------------------------------------------------------------------------------|----------------------------------------------------------|--------------------------------|
| HOME     CATALOGS     ORDERS     Search       Order Details     Step 2 of 3       Castomer Information     Order Information       Name *     Phone Number *       Email Address *         CANCEL         BACK                                                                                                    | HOME       CALLOSS       OLDERS       Search       Search         Image: Control of Control of | of North Carolina                                        |                                |
| Customer Information       Order Information         Name *       Phone Number *         Email Address *       Producer ID *         CANCEL       DACK                                                                                                    | Step 2 of 3         Customer Information         Image: Phone Number *         Image: Phone Number *         Image: Pho                                                                                                    | HOME CATALOGS ORDERS                                     | Search 🛠                       |
| Customer Information          Name *       Phone Number *         Email Address *       Producer ID *         CANCEL       BACK                                                                                                    | Customer Information         Name •         Phone Number •         Image: Address •         Image: Address •         Producer ID •         CACCEL         Example: A Sons Company, All Rights Reserved, RR Dennelley, RRD, RRD (Stylized) and CustomPoint are trademarks or registered trademarks of RR Donnelley & Sons Company, CustomPoint version 8.3.26.         Privacy Policy       Cookie Policy       Terms of Use                                                                                                    | Order Details                                            | Step 2 of 3                    |
| © 2007 – 2023 RR Donnelley & Sons Company. All Rights Reserved. RR Donnelley, RRD, RRD (Stylized) and CustomPoint are trademarks or registered trademarks of RR Donnelley & Sons Company. CustomPoint version 8.3.26.                                                                                                    | Privacy Policy Cookie Policy Terms of Use                                                                                                    | Customer Information         Name *       Phone Number * | BACK NEXT                      |
|                                                                                                    |                                                                                                    |                                                          |                                |
|                                                                                                    |                                                                                                    |                                                          | our analytics partners. If you |

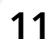

Enter your Producer ID. If you are inactive for some reason your Producer ID will not work.

| ORDERS                                                                                           |                                                                 | Search 🛠        |
|--------------------------------------------------------------------------------------------------|-----------------------------------------------------------------|-----------------|
| ils                                                                                              |                                                                 | Step 2 of 3     |
| n                                                                                                | Order Information                                               |                 |
| Phone Number * 9194606073                                                                        | PO NUMBER *<br>AGENT CONTACT CENTER                             |                 |
| eniormarketing.com                                                                               | Producer ID *                                                   |                 |
|                                                                                                  |                                                                 | BACK            |
| & Sons Company. All Rights Reserved. RR Donnel<br>R Donnelley & Sons Company. CustomPoint versio | lley, RRD, RRD (Stylized) and CustomPoint are tradem on 8.3.26. | arks <b>rcl</b> |
| Privacy Policy Cook                                                                              | tie Policy Terms of Use                                         |                 |
|                                                                                                  |                                                                 |                 |

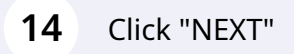

| Order Information PO NUMBER * AGENT CONTACT CENTER Producer ID * |              |  |
|------------------------------------------------------------------|--------------|--|
| RRD, RRD (Stylized) and CustomPoint are trademarks<br>3.26.      | K NEXT<br>rd |  |
|                                                                  |              |  |

## **15** Verify the Order Summary and "SUBMIT ORDER"

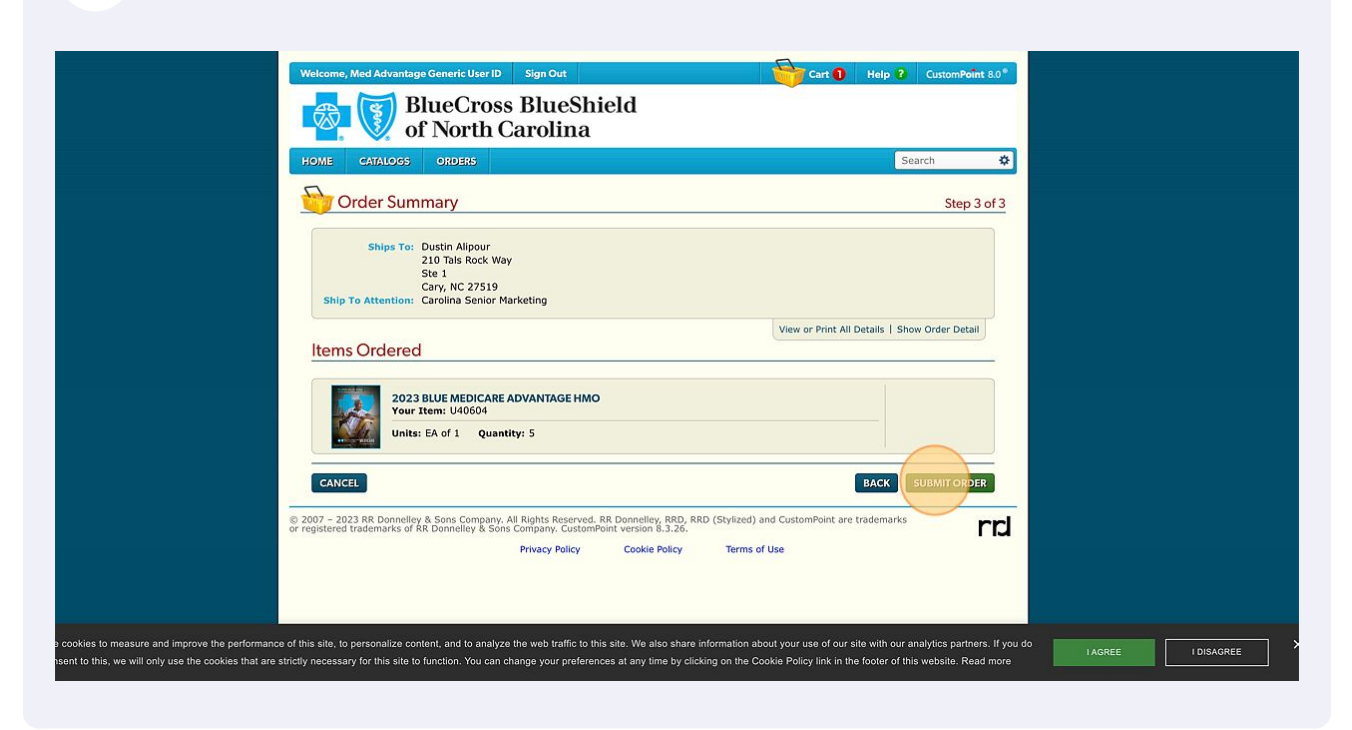

## **16** Make note of your "Sales Reference Number"

| Cart O Help ? CustomPoint 8.0®                                                   |
|----------------------------------------------------------------------------------|
|                                                                                  |
| Search 🛠                                                                         |
| Sales Reference Number: 64175289                                                 |
| used to track your order in our order status module. You may also your business! |
| DER HOME                                                                         |
|                                                                                  |
| ey, RRD, RRD (Stylized) and CustomPoint are trademarks RS.3.26.                  |

You should receive materials within 3-7 days. Come back to custom point to check on the status of your order.

info@carolinaseniormarketing.com www.carolinaseniormarketing.com **office:** (919) 460-6073